4. «Создание электронного документа «Первичный осмотр врачом (прием.отд, леч.вр., деж.вр.)»»

Работа ведется через *Отделение* > Пациенты отделения

Выбрать пациента > нажать кнопку 📙 необхолимый шаблон – «Первичный осмотр в

🚯 Добавить МД 🗸

៉ . В списке ШМД найти

7

необходимый шаблон – «Первичный осмотр врачом (прием.отд, леч.вр., деж.вр.)»

| Пациенты отделения Пе | ереведенные Выписанные Лекарственны | е назначения Назначенные ус | cnym                                                   |            |             |                  |                           |           |                     |           |                    |
|-----------------------|-------------------------------------|-----------------------------|--------------------------------------------------------|------------|-------------|------------------|---------------------------|-----------|---------------------|-----------|--------------------|
|                       | Информация - Действия с пациентом - | Просмотр ЭМК О Добави       | ить МД - Назначения - 😢 Список МД 🕍 Температ           | урный лист |             |                  |                           |           |                     |           | Euze -             |
| Палата, Койка         | 0N0                                 | ↓ Возраст Осм               | ютр лечащего врача (деж.вр., зав.отд., совместно) СЭМД | Диета      | Комментарий | Дата поступления | Дата заведения мед. карты | Состояние | Транспортабельность | Отделение | В лечебном отпуске |
| 8.0 m                 | Тест Тест Тестовна                  | 74, roza                    |                                                        |            |             |                  |                           |           |                     |           |                    |

В начале заполнения данного медицинского документа выбрать заголовок из выпадающего списка.

| 0 | сновное Просмотр ЭМК Назначения услуг Услуги    | Лек. назначения   | Компоненты крови                    | Онкология | стандарты | Листки |
|---|-------------------------------------------------|-------------------|-------------------------------------|-----------|-----------|--------|
| [ | Записать и закрыть 🔠 📀 Документ готов           | Выбрать ШМД       | Открыть ГФ                          | Заполни   | ть по МД  |        |
| 6 | ервичный осмотр врачом приемного отделения      | 🔹 Дата запи       | си: 11.01.2024 16:19                | 18        |           |        |
| ſ | Первичный осмотр врачом приемного отделения     |                   |                                     |           | гы        |        |
|   | Первичный осмотр лечащим врачом                 |                   |                                     |           |           |        |
|   | Первичный осмотр дежурным врачом                |                   |                                     |           |           |        |
|   | Первичный осмотр лечащим врачом совместно с зав | ведующим отделен  | ия                                  |           |           |        |
|   | Первичный осмотр заведующего отделения совместн | но с заместителем | і главного вр <mark>ача по м</mark> | ед.части  |           |        |

В появившийся форме на вкладке «Дневник» заполнить поля при помощи клавиатуры или предложенного списка выбора:

| Дневник   | Объективно      | Результаты обследования     | Шкалы     | Диагноз    | Назначения                                  | Подписанты  |      |   |                  |       |   |         |             |   |   |
|-----------|-----------------|-----------------------------|-----------|------------|---------------------------------------------|-------------|------|---|------------------|-------|---|---------|-------------|---|---|
| Сведения  | о листке нетруд | оспособности (при наличии): |           |            |                                             |             |      |   |                  |       |   |         |             |   |   |
|           |                 |                             |           |            |                                             |             |      |   |                  |       |   |         |             |   | × |
|           |                 |                             |           |            |                                             |             |      |   |                  |       |   |         |             |   |   |
| Жалобы;   |                 |                             |           |            |                                             |             |      |   |                  |       |   |         |             |   | _ |
|           |                 |                             |           |            |                                             |             |      |   |                  |       |   |         |             |   | × |
| Анамнез з | аболевания;     |                             |           |            |                                             |             |      |   |                  |       |   |         |             |   |   |
|           |                 |                             |           |            |                                             |             |      |   |                  |       |   |         |             |   | × |
|           |                 |                             |           |            |                                             |             |      |   |                  |       |   |         |             |   |   |
|           |                 |                             |           |            |                                             |             |      |   |                  |       |   |         |             |   |   |
|           |                 |                             |           |            |                                             |             |      |   |                  |       |   |         |             |   |   |
|           |                 |                             |           |            |                                             |             |      |   |                  |       |   |         |             |   |   |
|           |                 |                             |           |            |                                             |             |      |   |                  |       |   |         |             |   |   |
|           |                 |                             |           |            |                                             |             |      |   |                  |       |   |         |             |   |   |
|           |                 |                             |           |            |                                             |             |      |   |                  |       |   |         |             |   |   |
| Анамнез х | кизни           |                             |           |            |                                             |             |      |   |                  |       |   |         |             |   |   |
| Социаль   | ный анамнез:    |                             |           |            |                                             |             |      |   |                  |       |   |         |             |   |   |
| Курение   |                 | * Алкоголь:                 |           |            | <ul> <li>Наркотики:</li> </ul>              |             |      |   |                  |       |   |         |             |   |   |
|           |                 |                             |           |            |                                             |             |      |   |                  |       |   |         |             |   | × |
|           |                 |                             |           |            |                                             |             |      |   |                  |       |   |         |             |   |   |
| Перенес   | енные заболева  | ния:                        |           |            |                                             |             |      |   |                  |       |   |         |             |   |   |
| Туберкул  | ез: нет сведен  | ий * ВИЧ: не                | т сведени | й          | <ul> <li>Вирусн</li> <li>гепатит</li> </ul> | ые нет свед | ений | • | Сифилис: нет све | дений | • | COVID19 | нет сведени | Й | * |
| При нео   | бходимости, ука | жите в этом поле другие пер | енесенные | заболевани | я                                           |             |      |   |                  |       |   |         |             |   | × |
|           |                 |                             |           |            |                                             |             |      |   |                  |       |   |         |             |   |   |

На вкладке «Объективно» заполнить следующие показатели (ввести цифровые значения с клавиатуры) Температура тела, пульс, рост, вес, Сатурация О<sub>2</sub>, ЧСС ЧДД Левая рука САД /ДАД

## На основании показателей рост и вес автоматически рассчитывается значение ИМТ, ПЛТ.

| Дневник Объективно Результаты обследования Шкалы Диагноз Назначения Подлисанты       |
|--------------------------------------------------------------------------------------|
| Температура тепа: 0,0 🔲 Пульс (уд./мин.): 0 Рост (см): 0 Вес (кг): 0,000 🗒 ИМТ: ППТ: |
| Сатурация О <sub>2</sub> (%): 0 ЧСС (уд./мин.): 0 ЧДД (В мин.): 0                    |
| Левая рука САД: 0 / ДАД: 0 Правая рука САД: 0 / ДАД: 0                               |
| Состояние пациента: Удовлетворительное *                                             |
| Физикальное исследование;                                                            |
| Положение в постели:                                                                 |
|                                                                                      |
|                                                                                      |
|                                                                                      |
| Щитовидная железа:                                                                   |
|                                                                                      |
|                                                                                      |
|                                                                                      |
| Monovnue железы:                                                                     |
|                                                                                      |
|                                                                                      |
|                                                                                      |
| Периферические лимфоузлы:                                                            |
|                                                                                      |
|                                                                                      |
|                                                                                      |
| Tenocnoxekive:                                                                       |
|                                                                                      |
|                                                                                      |
|                                                                                      |
|                                                                                      |
|                                                                                      |
| Тип питания:                                                                         |

Ниже, необходимо заполнить обязательное поле «Локальный статус»:

Локальный статус:

На вкладке «Результаты обследования» имеются 2 кнопки: «Лабораторные показатели»

«Прочие исследования»

при нажатии на которые переходят результаты лабораторных и инструментальных исследований

| Дневник   | Объективно     | Результаты обследования | Шкалы Диаг      | ноз Назначения | Подписанть   |
|-----------|----------------|-------------------------|-----------------|----------------|--------------|
| Результат | ы медицинского | обследования: 🗍 Лаборат | орные показател | и 🐚 Прочие     | исследования |
|           |                |                         |                 |                |              |
|           |                |                         |                 |                |              |
|           |                |                         |                 |                |              |
|           |                |                         |                 |                |              |
|           |                |                         |                 |                |              |
|           |                |                         |                 |                |              |
|           |                |                         |                 |                |              |

×

На вкладке «Шкалы» имеется кнопка «Добавить шкалу», под которой отображается ряд шкал, доступных для заполнения.

| Дневник | Объективно       | Результаты обследования | Шкалы | Диагноз | Назначения | Подписанты |               |  |
|---------|------------------|-------------------------|-------|---------|------------|------------|---------------|--|
| Добавит | гь шкалу -       |                         |       |         |            |            |               |  |
| Шка     | ала комы Глазго  |                         |       |         |            | Описание   | Интерпретация |  |
| Мод     | цифицированная   | шкала Рэнкина           |       |         |            |            | <br>          |  |
| Инд     | декс мобильност  | и Ривермид              |       |         |            |            |               |  |
| Шка     | ала Каприни      |                         |       |         |            |            |               |  |
| Шка     | ала ВАШ          |                         |       |         |            |            |               |  |
| Доб     | бавить шкалу СН  | A2DS2-VASC              |       |         |            |            |               |  |
| Доб     | бавить шкалу Н.4 | S-BLEED                 |       |         |            |            |               |  |
| Доб     | авить шкалу GP   | ACE                     |       |         |            |            |               |  |

На вкладке «Диагноз» по кнопке «Добавить» заполняется «Тип диагноза», из справочника МКБ-10 выбирается диагноз и так же в поле «Клинический диагноз»-заполнятся диагноз при помощи клавиатуры.

Поле «Обоснование предварительного диагноза» - является обязательным.

| Дневник Объективно Результаты обследования Шкалы Диагноз Назначения Подписанты |                        |
|--------------------------------------------------------------------------------|------------------------|
| Добавить 🔹 🔹                                                                   | Поиск (СtrI+F) × Еще - |
| Тип диагноза Клиниче                                                           | ский диагноз           |
| MK510                                                                          |                        |
| Степень обоснованности диагноза                                                |                        |
| Характер заболевания                                                           |                        |
|                                                                                |                        |
|                                                                                |                        |
|                                                                                |                        |
|                                                                                |                        |
|                                                                                |                        |
|                                                                                |                        |
|                                                                                |                        |
|                                                                                |                        |
|                                                                                |                        |
|                                                                                |                        |
|                                                                                |                        |
|                                                                                |                        |
|                                                                                |                        |
|                                                                                |                        |
|                                                                                |                        |
| Дополнительные сведения о заболевании                                          |                        |
|                                                                                | ×                      |
|                                                                                |                        |
|                                                                                |                        |
|                                                                                |                        |
|                                                                                |                        |
|                                                                                |                        |
| Обоснование предварительного диагноза;                                         |                        |
|                                                                                | - x                    |
|                                                                                |                        |
|                                                                                |                        |

Вкладка «Назначения» состоит из 4-х текстовых полей.

| Дневник          | Объективно     | Результаты обследования | Шкалы Диагно | Назначения | Подписанты |  |      |  |
|------------------|----------------|-------------------------|--------------|------------|------------|--|------|--|
| Назначенн        | ое медикаменто | озное лечение           |              |            |            |  |      |  |
|                  |                |                         |              |            |            |  |      |  |
| Назначенн        | ое немедикамен | тозное лечение:         |              |            |            |  |      |  |
|                  |                |                         |              |            |            |  |      |  |
|                  |                |                         |              |            |            |  |      |  |
| <u>План лече</u> | ния:           |                         |              |            |            |  |      |  |
|                  |                |                         |              |            |            |  |      |  |
| План обсл        | едования;      |                         |              |            |            |  |      |  |
|                  |                |                         |              |            |            |  |      |  |
|                  |                |                         |              |            |            |  | <br> |  |

## На вкладке «Подписанты» отображается сотрудник, заполняющий данное ШМД

| Дневник  | Объективно | Результаты обследования | Шкалы | Диагноз | Назначения | Подписанты |
|----------|------------|-------------------------|-------|---------|------------|------------|
| Добавит  | гь 🛉 🔹     | ]                       |       |         |            |            |
| Сотрудни | к          |                         |       |         |            |            |
| Иванова  | С.П.       |                         |       |         |            |            |

После того как медицинский документ будет полностью заполнен и готов нажать

📀 Документ готов

На экран выведется печатная форма документа

Далее, **подписать ЭЦП** (электронной цифровой подписью) с помощью кнопки .